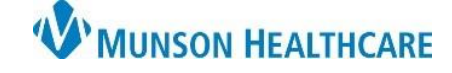

Cerner Ambulatory RevCycle EDUCATION

Summary: Follow the steps below to add a client to the patient's clinic encounter for billing. Support: Ambulatory Informatics at 231-392-0229.

🎼 Revenue Cycle - Cross Venue Clinical Experience - Pa

File View Task Help

Search by Name

## **Client Billing**

- 1. Search for the patient and hit enter.
- 2. Locate the patient and click Select.
- 3. Navigate to Appointments.

| Search by Name |     | Appointments | 🥩 Registratio |
|----------------|-----|--------------|---------------|
| h by Name      | 🔨 🔦 | Appointments | 🧭 Registrati  |

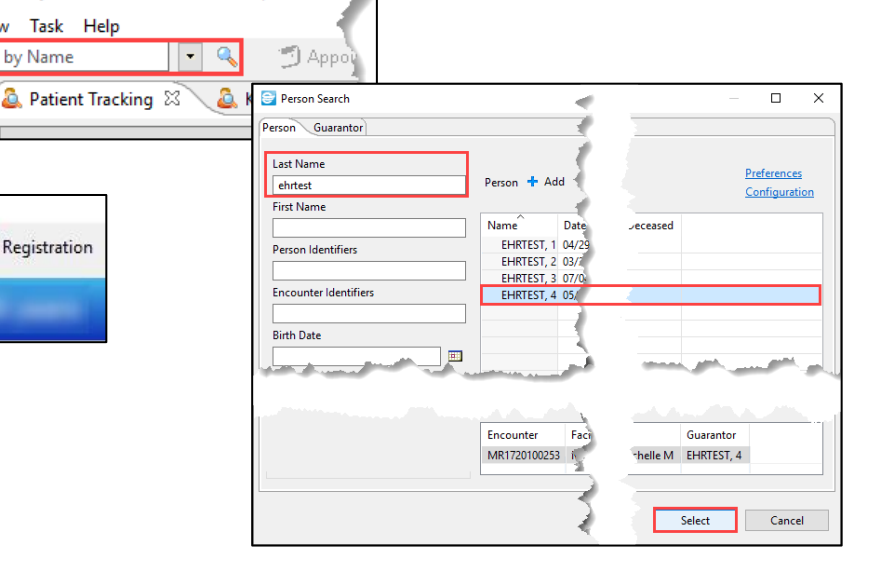

- 4. Add an Appointment.
  - a. Appointment Type = Client Billing.
  - b. Enter appropriate Location.
  - Select Visit Reason. c.
  - d. **Click** and complete Client Search.
  - e. Locate and **click** Select.

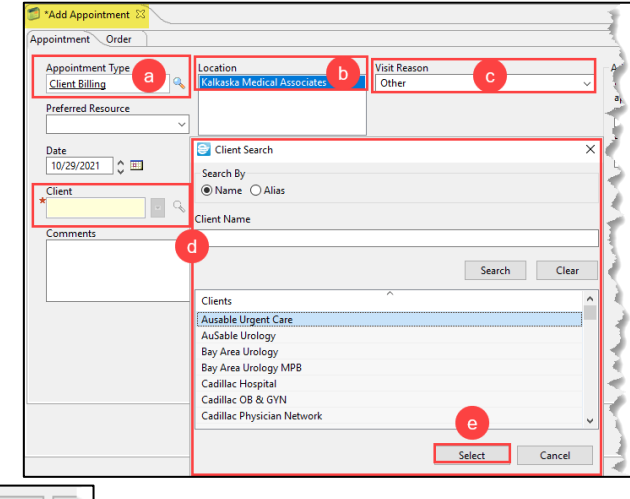

5. **Click** on First Available.

First Available Schedule

:

6. Select desired first available date and time.

a. Click Select.

| uggest Results       |             |        | 1            |          |        |        |
|----------------------|-------------|--------|--------------|----------|--------|--------|
| Location             | Appointme   | ion    |              |          |        |        |
| ✓ Kalkaska Medical J | Associates  |        |              |          |        |        |
|                      | Fri Oct 29  | $\sim$ |              |          |        |        |
|                      | Fri Oct 2   | _      |              |          |        |        |
|                      | Fri Oct 2   |        |              |          |        |        |
|                      | Fri Oct 20  |        |              |          |        |        |
|                      | Fri Oct 29, |        |              |          |        |        |
|                      |             |        |              |          | a      |        |
|                      |             |        |              |          |        |        |
|                      |             |        | Previous Set | Next Set | Select | Cancel |

- 7. Once the desired date and time have been chosen, click Confirm.
- 8. Complete Check-in workflow.